## Merchandise Manager 5.0.0.1001 BALANCE DRAWER

<u>Double Click the Merchandise Manager POS Icon from the center of your desktop.</u>

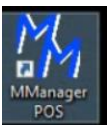

Select your company name and Manager as the login user. Manager has special privileges. Enter a password if needed and click Log In.

| 🖳 User | Signon                   |          | - | - [    |           | ×     |
|--------|--------------------------|----------|---|--------|-----------|-------|
|        | Company                  |          |   |        |           |       |
|        | Beverage Drive Thru      |          |   |        |           |       |
|        |                          |          |   |        |           |       |
|        |                          | Password |   |        |           |       |
|        | llear                    |          |   |        |           |       |
|        | 0501                     |          |   |        |           |       |
|        | SYSTEM MANAGER<br>User 1 | Log In   |   | Exit   |           |       |
|        |                          |          |   |        |           |       |
|        |                          |          |   |        |           |       |
|        |                          |          |   | Releas | se: 5.0.0 | .1001 |

| 🔡 User: SYSTEI | M MAN Drawer: 1 Ci   | ustomer: Cash Sale | BalanceN\$0100 Rem | ote Session | ×                      | ×                         |
|----------------|----------------------|--------------------|--------------------|-------------|------------------------|---------------------------|
| Sales man      | View Sales Gift      | Cards Inventor     | y Credit Cards     | Ove         | erride Active Sale No  | o 1014 Management         |
| Item No        | Description          |                    | Save               | Delete      | Non-Taxat              |                           |
| Qty            | Price                | Disc %             | Void               | Cancel      | Taxable Sale Sale      |                           |
| ltem No        | Description Qty      | Price Discount     | UM Amou            | nt          |                        |                           |
|                |                      |                    |                    |             |                        |                           |
|                |                      |                    |                    |             |                        |                           |
|                |                      |                    |                    |             | Retrieve Sale Save Sal | e Line Dis 10 Discount 20 |
|                |                      |                    |                    |             | Charge<br>History      | CC INIT Loyalty           |
|                | Subtotal             | Tax                | Discount           | Total       |                        |                           |
| Items: 0       | \$0.00               | \$0.00             | \$0.00             | 60.00       | Pric                   | ce Lookup                 |
| Receipt        | Past Receipt<br>Sale | Total              | Paid               | Change      | Complete               | Cancel Customer           |

Select the Cancel button. This displays a list of menu options.

| 🔡 User: SYSTE | EM MAN Drawer: 2 Customer:              | Cash Sale Balance: \$0.00 |                  |               | – = ×      |
|---------------|-----------------------------------------|---------------------------|------------------|---------------|------------|
| Sales man     | View Sales Gift Cards                   | Inventory Credit Cards    | Overrie          | de 151041     | Management |
| Item No       |                                         | Save                      | Delete           | New Sale      |            |
|               |                                         | Void                      | Cancel           | Price Lookup  |            |
| Item No       | Description Qty Price                   | Discount UM Amor          | unt              | Balance Drawe | ər         |
|               |                                         |                           |                  | Return Sale   |            |
|               |                                         |                           |                  | No Sale       |            |
|               | Subtotal T                              | Discount                  | Total            | Time Card     |            |
| ltems: 0      |                                         |                           | Total            |               |            |
| Receipt       | Past Receipt Total<br>151040<br>2 Items | Paid<br>\$11.00           | Change<br>\$4.59 | Complete Exit | Customer   |

Select Balance Drawer.

| 🔐 Balance Drawer          |                 |        |      |           |       |                |          |      | – 🗆 ×         |
|---------------------------|-----------------|--------|------|-----------|-------|----------------|----------|------|---------------|
| Drawe                     | er 2 Fr         | om: 12 | 2/13 | /2022 09  | .37 / | AM to 03/06/20 | 23 09.18 | AМ   |               |
| \$100                     |                 |        |      |           |       | Cash           |          |      | System Totals |
| \$50                      |                 | 8      |      | 9         |       | Cash           |          |      | 1,551.87      |
| \$20                      | 4               | 5      |      | 6         |       | Credit Card    |          |      | 0.00          |
| \$10                      |                 | 5      |      | 0         |       | Gift Cert      |          |      | 0.00          |
| \$5                       | 1               | 2      |      | 3         |       | Coupons        |          |      | 48.82         |
| \$2                       |                 |        |      |           |       | Manual CC      |          |      | 329.60        |
| \$1                       | 0               |        | 00   |           |       | Gift Card      |          |      | 9.00          |
| \$0.50                    | Cancel          | Clear  | Y    | Enter     |       | On Account     |          |      | 0.00          |
| \$0.25                    | Curreer         | oloui  |      | Enter     |       |                |          |      | 0.00          |
| \$0.10                    |                 |        |      |           |       |                |          |      | 0.00          |
| \$0.05                    |                 |        |      |           |       |                |          |      | 0.00          |
| \$0.01                    |                 |        |      |           |       | Paid Out       |          |      | 0.00          |
| Calculate Cash Clear Cash | View Prior Zout | 5      | Cle  | ar Screen |       | Cash Drops     |          |      | 0.00          |
|                           |                 |        |      |           |       |                |          | 0.00 | 1,939.29      |
|                           |                 |        |      |           |       |                |          |      |               |
| Cash To Pull              |                 |        |      |           |       | X-Out          | Print    |      | Numeric Pad   |
| Pull Draw                 | er              |        |      |           |       | Z-Out          | Exit     |      |               |
|                           |                 |        |      |           |       |                |          |      |               |

The top of the screen will display the last time the drawer was balanced. This should be done daily or between shifts.

Count the cash. First remove the starting dollar amount from the register. Usually every drawer has a starting cash amount. This is not counted when balancing the drawer because it will be placed back in the drawer after the balance is complete.

Enter the amount of the counted cash in the Cash entry box. Fill in the Credit Card entry box, Gift Card entry box. If any Paid Out slips are in the drawer, enter that total in the Paid Out entry box.

Press the X-Out button to see if the drawer is in balance.

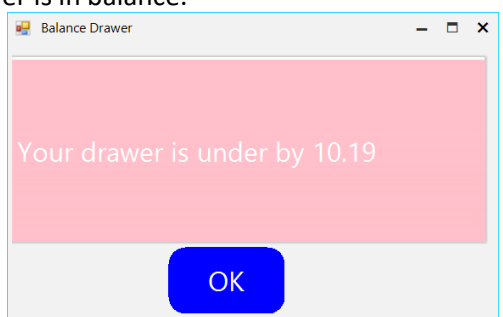

If the balance is not correct, just keep changing the amounts in the entry boxes and press X-Out as much as possible. This does not update the system.

To finally close the drawer, press the Z-Out button. This will display the same Over/Under information. Answer Yes to close the drawer and update the system.

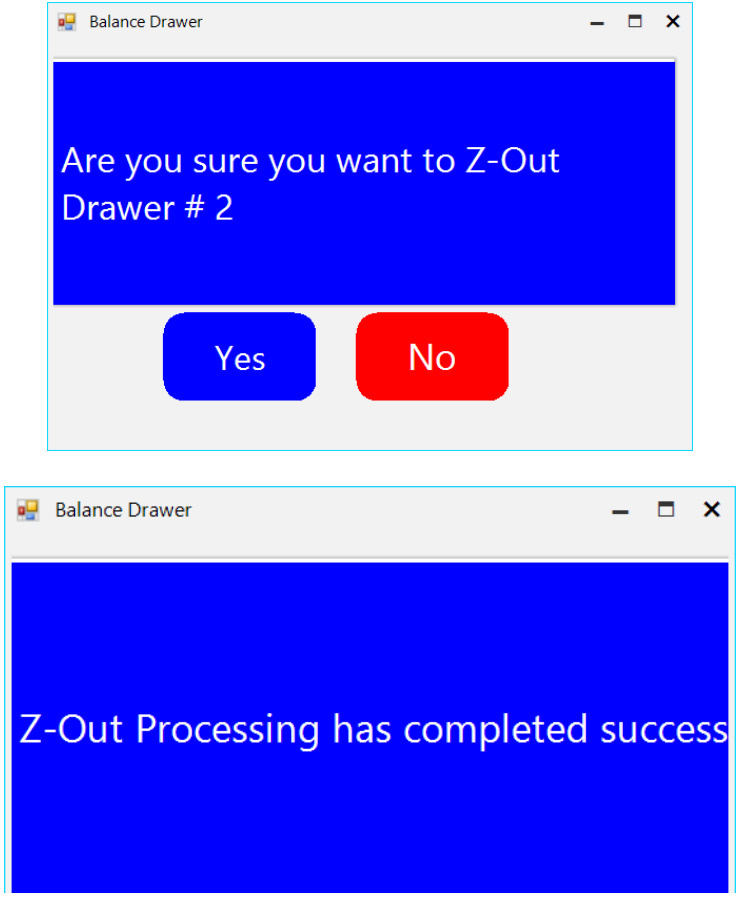

A Z-Out total will print to the Receipt Printer. Include this total with the cash that is pulled from the drawer.

| 🛯 🔍 1 🛛 of     | 1 ▶ ▶ ♦ ♦         | 🛞 😍   🖨 🔲 🔍     | 1 🖳 - |     |
|----------------|-------------------|-----------------|-------|-----|
| 3/6/2023       | 9:34 A            | м               |       |     |
| Totals         | for Drawer # 2    |                 |       |     |
| From: 12/      | 13/2022 09-37 AM  | 4               |       | - 1 |
| To: 03/0       | 6/2023 09:18 AM   |                 |       |     |
|                |                   |                 |       |     |
|                |                   |                 |       |     |
| Payment Type   | Amount<br>Counted | System<br>Count |       |     |
| Cash           | 1,551.50          | 1,551.87        |       |     |
| Credit Card    |                   | 0.00            |       |     |
| Gift Cert      |                   | 0.00            |       |     |
| Coupons        | 48.00             | 48.82           |       |     |
| Manual CC      | 329.60            | 329.60          |       |     |
| Gift Card      |                   | 9.00            |       |     |
| On Account     |                   | 0.00            |       |     |
| Paid Out       |                   | 0.00            |       |     |
| Total          | 1,929.10          | 1,939.29        |       |     |
| Under:         | 10.19             |                 |       |     |
| Cash Drops:    |                   | 0.00            |       |     |
| Cash In Drawer |                   | 1,551.87        |       |     |
|                |                   |                 |       |     |
|                |                   |                 |       |     |
|                |                   |                 |       |     |